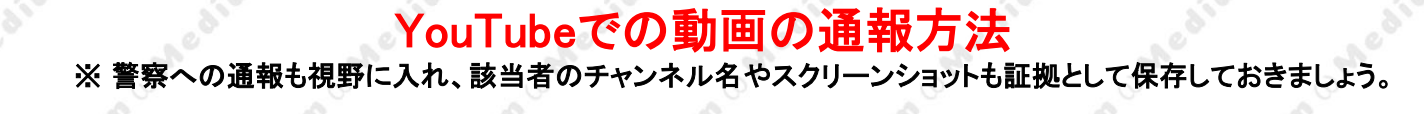

動画の通報(iPhoneの場合)

YouTube

# 手順1: ログインをして『報告』をタップ

手順2: 報告理由を選択

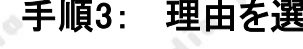

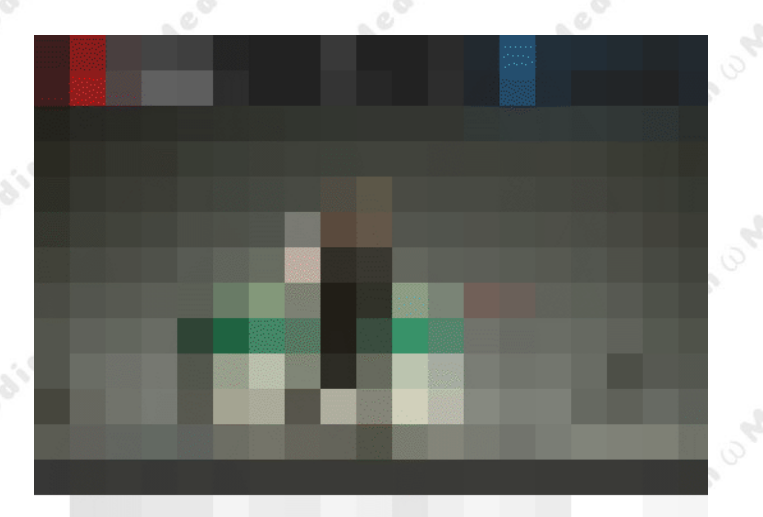

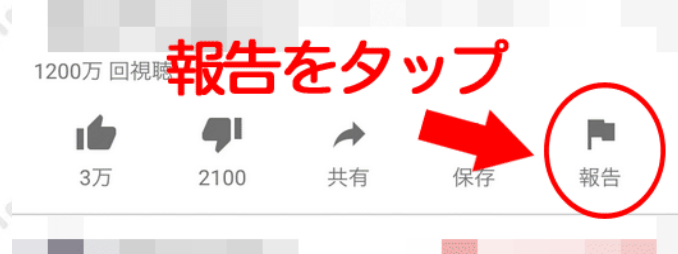

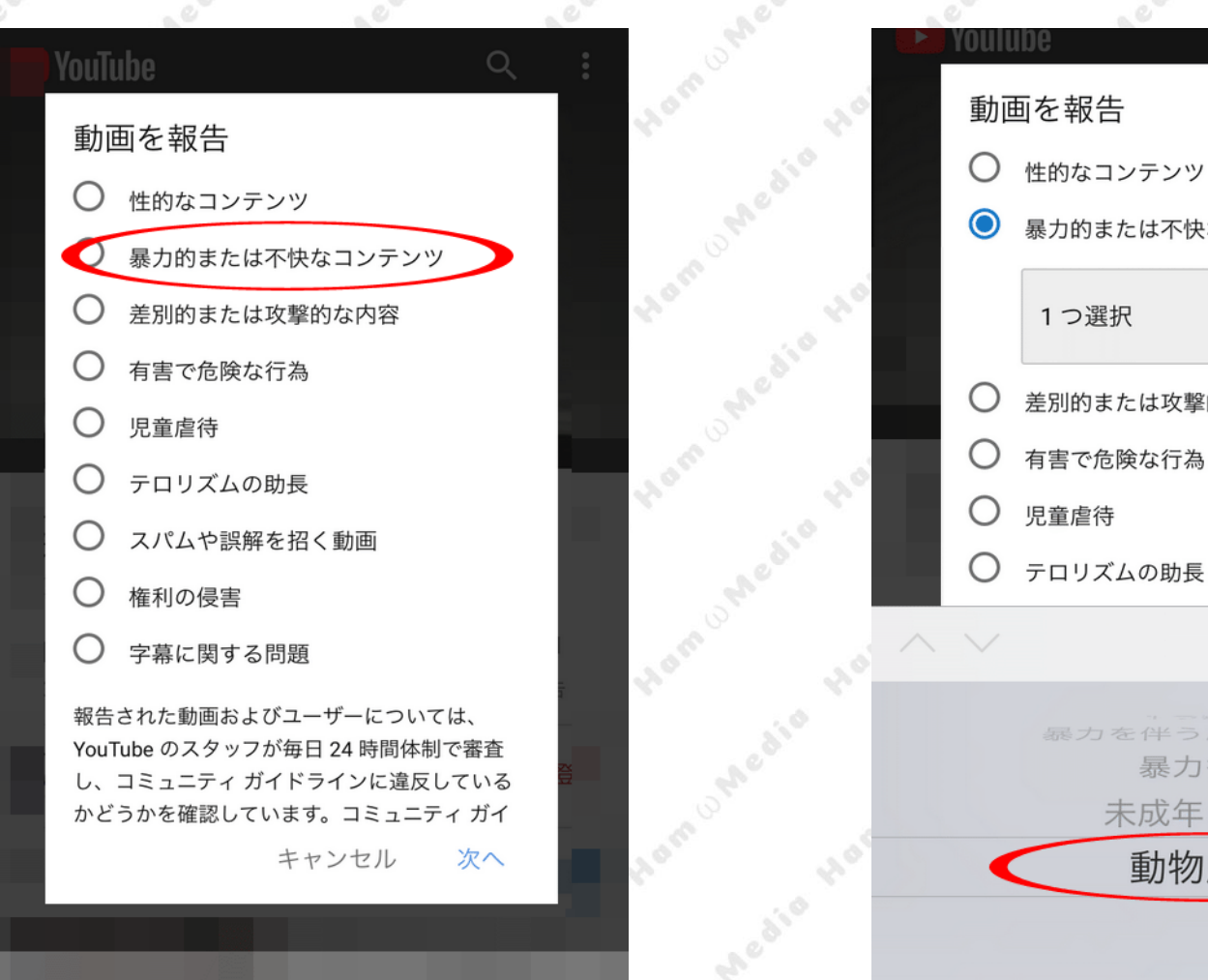

### 手順3: 理由を選択し完了をタップ

暴力的または不快なコンテンツ

○ 差別的または攻撃的な内容

完了

暴力行為 未成年の暴力

動物虐待

# YouTube

### 手順4: 『動物虐待』になっていることを確認し 右下の次へをタップ

# Notice 動画を報告 他的なコンテンツ 最力的または不快なコンテンツ 動物虐待 第別的または攻撃的な内容 第記の助または攻撃的な内容 第官た危険な行為 別立していたいの助長 第二のリズムの助長 第二のリズムの助長 第二の以近の助長 第二の以近の助長 第二の以近の助長 第二の以近の助長 第二の以近の助長 第二の以近の助長 第二の以近の助長 第二の以近の助長 第二の以近の助長 第二の以近の助長 第二の以近の助長 第二の以近の助長 第二の以近の助長 第二の以近の助長 第二の以近の助長 第二の以近の助長 第二の以近の助長 第二の以近の助長 第二の以近の助長 第二の以近の助長 第二の以近の助長 第二の以近の助長 第二のしていたいのから 第二のしていたいのから 第二のしていのから 第二のしていのから 第二のしていのから 第二のしていのから 第二のしていのから 第二のしていのから 第二のしていのから 第二のしていのから 第二のしていのから 第二のしていのから 第二のしていのから 第二のしていのから 第二のしていのから 第二のしいのから 第二のしいのから 第二のしいのから 第二のしいのから 第二のしいのから 第二

edio

. edia

*edio* 

# 手順5: 詳細を入力し右下の『報告』をタップ

edio

### 手順6: 完了

|   |                                                                                                    | 2.4                                            |       |   | 2 ×                                                         |
|---|----------------------------------------------------------------------------------------------------|------------------------------------------------|-------|---|-------------------------------------------------------------|
| Þ | YouTube                                                                                               |                                                | 0 0 0 |   | YouTube                                                     |
|   | 動画を報告<br><sub>選択したタイムスタンプ*</sub>                                                                      |                                                |       |   |                                                             |
|   | <u>0</u> : <u>46</u><br>詳細を入力                                                                         |                                                |       |   | ご報告あり<br><sup>問題</sup><br>有害で危険な行                           |
|   | 報告された動画およびユーザーにて<br>YouTube のスタッフが毎日 24 時間<br>し、コミュニティ ガイドラインに<br>かどうかを確認しています。コミュ<br>ドラインに違反しているアカウン | ついては、<br>引体制で審査<br>違反している<br>ュニティ ガイ<br>トには罰則が |       | ļ | 該当するタイム<br>1:09<br>Google の <b>コミ</b><br>していることか<br>ツは削除されま |
|   | 科され、違反が重大な場合や繰り<br>はアカウントが停止されることがな<br>ンネルを報告する<br>キャンセル                                              | <ul> <li></li></ul>                            |       | ł |                                                             |
|   |                                                                                                    |                                                |       |   |                                                             |

.edia

edio

りがとうございます

は行為

イムスタンプ

ミ<mark>ュニティ ガイドライン</mark>に違反 :が判明した場合、このコンテン 1ます。

閉じる

Ledio

edia

edid.

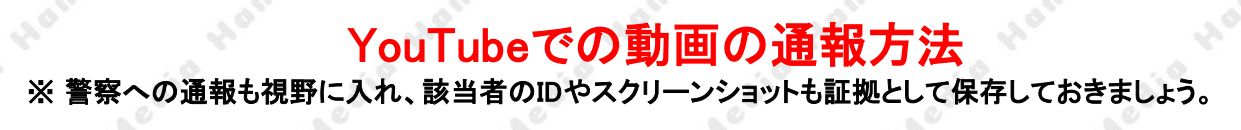

動画の通報(androidの場合)

YouTube

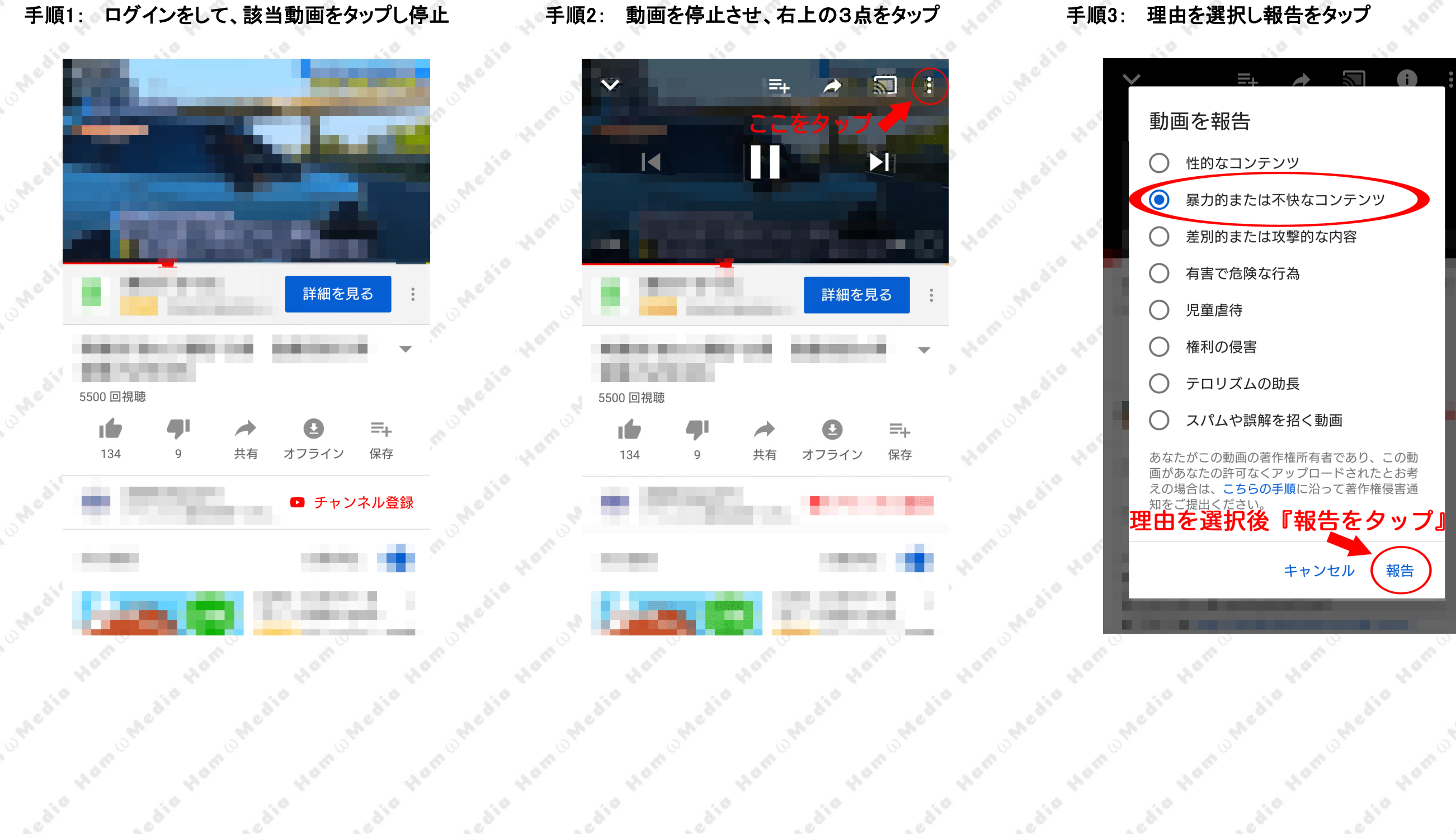

### ubeで0 万法 You ンショットも証拠として保存しておきま

# 動画の通報(PCの場合)

# 動画右下の『…』をクリック 『報告』をクリック 選択するとプルダウンが出るので 手順3: 手順2: 『動物虐待』を選択 動画 () () П 『報告』をタップ。 をタッ 共有 ≕→ 保存 報告された動画およびユーザーについては、YouT 時間体剤で審査し、コミュニティガイドラインに 確認しています。コミュニティガイドラインに は罰則がPiされ、違反が重大な場合や繰り返され 止されることがあります。チャンネルを報告する ● 報告 文A 翻訳を追加

### 手順4: 詳細を入力し『報告』をクリック

| <sub>次の動画</sub><br>友近 ~デパートの受付嬢 ~                                                                                                    |                                    |  |
|----------------------------------------------------------------------------------------------------|------------------------------------|--|
| 動画を報告                                                                                                    |                                    |  |
| 3 :34                                                                                                    |                                    |  |
| ハムスターが虐待されています                                                                                                    |                                    |  |
|                                                                                                    | 14/500                             |  |
| 報告された動振およびユーザーについては、YouTubeのスタッン<br>時間結局で審査し、コミュニティガイドラインに違反している<br>確認しています、コミュニティガイドラインに違反しているア<br>は期間が料され、違反が重大な場合や幅少法される場合はアカ<br>止されることがあります。チャンネルを <mark>報告する</mark> | フが毎日 24<br>かどうかを<br>カウントに<br>ウントが停 |  |
| キャンセル                                                                                                    | 報告                                 |  |
|                                                                                                    |                                    |  |
|                                                                                                    |                                    |  |

手順1:

| を報告                                                                                                    |       |
|----------------------------------------------------------------------------------------------------|-------|
| 性的なコンテンツ ⑦                                                                                                 |       |
| 暴力的または不快なコンテンツ ③                                                                                           |       |
| 1つ選択                                                                                                    |       |
| <sup>身</sup> 暴力を伴う成人の喧嘩                                                                                    |       |
| ∉<br>暴力行為<br><sup>児</sup>                                                                                  |       |
| ラ 未成年の暴力                                                                                                   |       |
| 動物虐待                                                                                                    |       |
| 字幕に関する問題 ②                                                                                                 |       |
| 上で選択した項目は、動画の説明内のリンクに該当してい                                                                                 | * • • |
| 8                                                                                                    |       |
| された動画およびユーザーについては、YouTubeのスタッフが毎日 24<br>本則で変音し、コミューティ ガイドラインに 法反しているかどうかを                                  |       |
| テルマンコースコーン・フィーン・シーン・シーンに温反しているアカウントに<br>しています。コミュニティガイドラインに温反しているアカウントに<br>別が知され、海戸が新士が得合や追り添された得合けでわった人が停 |       |